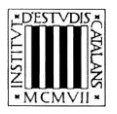

Programa «CiT (Terminologia de ciències i tecnologia)» Secció de Ciències i Tecnologia

# Guia d'utilització de les opcions de cerca del *Glossari de termes gramaticals*

BARCELONA 2020

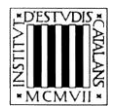

# ÍNDEX

| 1. | OPCIONS DE CERCA                                                                                                    | 3                  |
|----|----------------------------------------------------------------------------------------------------|--------------------|
|    | 1.1. Cerca per entrada                                                                                                    | 3                  |
|    | 1.2. CERCA PER DEFINICIÓ                                                                                                    | 4                  |
|    | 1.3. CERCA PER SINÒNIMS, ANTÒNIMS I TERMES RELACIONATS                                                                                       | 4                  |
|    | 1.4. CERCA PER IDIOMA                                                                                                    | 4                  |
| 2. | EXEMPLES DE TIPUS DE CERCA                                                                                                    | 5                  |
|    |                                                                                                    |                    |
|    | 2.1. CERCA PER ENTRADA                                                                                                    | 5                  |
|    | 2.1. CERCA PER ENTRADA         2.2. CERCA PER DEFINICIÓ                                                                                      | 5<br>8             |
|    | <ul> <li>2.1. CERCA PER ENTRADA</li> <li>2.2. CERCA PER DEFINICIÓ</li> <li>2.3. CERCA PER SINÒNIMS, ANTÒNIMS I TERMES RELACIONATS</li> </ul> | 5<br>8<br>11       |
|    | <ul> <li>2.1. CERCA PER ENTRADA</li></ul>                                                                                                    | 5<br>8<br>11<br>12 |

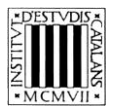

En aquesta guia d'utilització pretenem explicar, d'una manera clara i entenedora, com fer servir les opcions de cerca (vegeu la imatge següent) que permeten consultar el *Glossari de termes gramaticals* de l'IEC. Tant la interfície d'aquesta obra com les opcions de cerca són comunes per a tots els glossaris inclosos en el portal CiT.

A la part superior de la pantalla hi ha el motor de cerca de què disposa el *Glossari*.

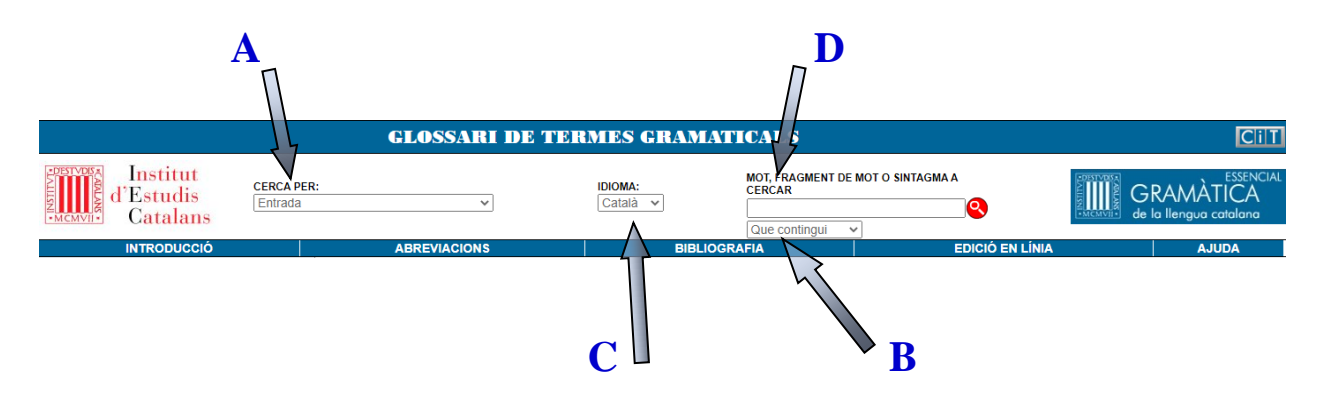

FIGURA 1. Motor de cerca del *Glossari de termes gramaticals* de l'IEC

Per a fer una cerca, cal introduir un mot en el camp *Mot, fragment de mot o sintagma a cercar*. La cerca es pot personalitzar amb una de les opcions que s'ofereixen en aquesta casella i en les de 'cerca per' i 'idioma'. En la cerca no es tenen en compte ni els accents ni les majúscules.

# **1. OPCIONS DE CERCA**

En aquesta obra, es poden fer cerques per **entrada**, si es vol cercar un terme concret, i també se'n poden fer per **definició** i per **sinònims**, **antònims** i **termes relacionats**, si n'hi ha. L'opció d'**idioma** permet cercar els termes en castellà equivalents als lemes en català.

# **1.1.** Cerca per entrada

La cerca per entrada (marcada amb una **A** en la figura 1) ajuda a trobar els termes a partir de la forma exacta, total o parcial, o a partir d'una seqüència de lletres si s'utilitzen les opcions (marcades amb una **B** en la figura 1). Els graus de coincidència són els següents:

- «Que contingui»: cerca els termes que contenen la cadena de text escrita.
- «Que coincideixi amb»: cerca el terme exacte que s'escriu.
- «Que comenci per»: cerca els termes que comencen per la cadena de text escrita.
- «Que acabi en»: cerca els termes que acaben en la cadena de text escrita.

La cerca per defecte correspon a l'opció «Que contingui». Si es vol fer algun dels altres tipus (cerca exacta o parcial respecte a un mot), caldrà seleccionar un dels altres paràmetres anteriors del menú desplegable del camp *Mot, fragment de mot o sintagma a cercar* (marcat amb una **D** en la figura 1).

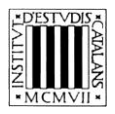

# 1.2. Cerca per definició

Aquesta opció de cerca —accessible des del menú desplegable *Cerca per* (marcat amb una **A** en la figura 1)— permet trobar termes (o cadenes de caràcters) dins de la definició de les entrades. Atès que tots els termes del diccionari tenen la definició en català, la tria d'aquest tipus de cerca implica deshabilitar la tria de llengua en el menú desplegable, on apareixerà «català» per defecte.

Aquest tipus de cerca es pot combinar amb els quatre graus de coincidència comentats abans («que contingui», «que coincideixi amb», «que comenci per», «que acabi en»).

Algunes definicions van seguides d'una nota. Si combinem la cerca per definició amb l'opció «Que contingui» i busquem el mot *nota*, es mostraran totes les entrades que contenen una informació addicional a la paràfrasi definidora del terme.

# **1.3.** Cerca per sinònims, antònims i termes relacionats

Aquesta opció de cerca —accessible des del menú desplegable *Cerca per* (marcat amb una A en la figura 1)— permet buscar entrades a partir dels sinònims, dels antònims o dels termes relacionats. Com en els altres tipus de cerca, hi ha quatre graus possibles de coincidència entre la cadena introduïda i els resultats obtinguts:

- «Que contingui»: cerca el sinònim, l'antònim o el terme relacionat que contingui la cadena de text escrita.
- «Que coincideixi amb»: cerca el sinònim, l'antònim o el terme relacionat exacte que s'escriu.
- «Que comenci per»: cerca el sinònim, l'antònim o el terme relacionat que comenci per la cadena de text escrita.
- «Que acabi en»: cerca el sinònim, l'antònim o el terme relacionat que acabi en la cadena de text escrita.

La cerca «Que contingui» apareixerà seleccionada per defecte; tot i això, es pot canviar aquesta opció en qualsevol moment.

# 1.4. Cerca per idioma

El camp *Idioma* (marcat amb una  $\mathbb{C}$  en la figura 1) és un menú desplegable en el qual apareix «català» com a llengua per defecte. Per a fer la cerca de l'equivalent en castellà d'un terme en català, se selecciona la cerca per entrada i en el menú desplegable del camp *Idioma* es canvia l'opció 'català' a 'castellà'.

De la mateixa manera que en les cerques per entrada en català, en aquest cas també es poden fer servir els diferents paràmetres que determinen el grau de coincidència amb el terme cercat («que contingui», «que coincideixi amb», «que comenci per», «que acabi en»).

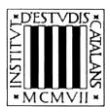

### 2. EXEMPLES DE TIPUS DE CERCA

#### 2.1. Cerca per entrada

Aquesta cerca permet consultar els termes que conté l'obra, així com els equivalents en castellà, en combinació amb l'opció d'idioma (vegeu l'apartat 2.4). Els diferents paràmetres de la part superior de la pantalla permeten acotar les cerques.

#### — Que contingui

Cercar entrades que contenen un mot o una determinada cadena de caràcters: amb aquest tipus de cerca es poden consultar les entrades que contenen una seqüència de caràcters o un mot específic. Busquem, per exemple, les entrades que continguin el mot *demostratiu* (vegeu la figura 2) i en trobem quatre: *adverbi demostratiu, demostratiu, determinant demostratiu* i pronom demostratiu (una en ús nominal i tres termes més que contenen la paraula com a adjectiu). Aquesta cerca permet obtenir els tipus de demostratiu segons la categoria gramatical.

|                                                                                                    |                       | GLOSSARI DE TI                                                                                                    | ERMES GRAM                                              | IATICALS                                                           |                                     | Cilt                                |
|----------------------------------------------------------------------------------------------------|-----------------------|----------------------------------------------------------------------------------------------------|---------------------------------------------------------|--------------------------------------------------------------------|-------------------------------------|-------------------------------------|
| d'Estudis<br>Catalans                                                                                                    | CERCA PER:<br>Entrada | ~                                                                                                    | IDIOMA:<br>Català ∨                                     | MOT, FRAGMENT DE MOT O<br>CERCAR<br>demostratiu<br>Que contingui Y |                                     | GRAMÀTICA<br>de la llengua catalana |
| INTRODUCCIÓ                                                                                                    |                       | ABREVIACIONS                                                                                                    | BIBL                                                    | IOGRAFIA                                                           | EDICIÓ EN LÍNIA                     | AJUDA                               |
| Image: Constraint of the second second se | )                     | adverbi demostratiu <i>m.</i>                                                                                                    |                                                         |                                                                    |                                     |                                     |
| Sdeterminant demostratiu                                                                                                    |                       | Adverbi de lloc que indica posició per re                                                                                                    | ferència a l'espai en què s                             | se situen l'emissor i el receptor de                               | l'acte de parla.                    |                                     |
| Spronom demostratiu                                                                                                    |                       | Veniu aquí<br>GEIEC: <u>112a</u><br><u>16.4a</u><br>V. f: do:<br>es adverbio demostrativo m.<br>demostratiu m.<br>Classe de paraules que expressen prox<br>moment en què es realitza l'acte de par<br>Nota: Pot ser un determinant, un pronor<br>Acada auxuella foctes de formal acuella hossa | imitat o Ilunyania de l'entit<br>ia.<br>n o un adverbi. | at designada respecte al lloc en qu                                | uè se situen l'emissor i el recepto | r de l'acte de parla o al           |
|                                                                                                    |                       | Agara autosta cistella i aquena bossa<br>Agara auto<br>No he tornat alli mai<br>GEIEC: <u>11.2</u><br>V. t: <u>doi</u><br>es demostrativo m.                                                                                                    |                                                         |                                                                    |                                     |                                     |
|                                                                                                    |                       | determinant demostratiu m.                                                                                                    |                                                         |                                                                    |                                     |                                     |
|                                                                                                    |                       | Determinant que designa el grau de pro                                                                                                    | ximitat en l'espai, el temps                            | s o el discurs de l'entitat designada                              | a pel nom al qual es refereix.      |                                     |
|                                                                                                    |                       | Aquesta jaqueta abriga molt<br>Aquella nit no vam anar al teatre<br>Em va proposar sopar junts, però això r                                                                                                    | io és una bona idea                                     |                                                                    |                                     |                                     |
|                                                                                                    |                       | GEIEC: 11.2a                                                                                                    |                                                         |                                                                    |                                     |                                     |
|                                                                                                    |                       | V. t.: demostratiu, dixi                                                                                                    |                                                         |                                                                    |                                     |                                     |
|                                                                                                    |                       | es determinante demostrativo m.                                                                                                    |                                                         |                                                                    |                                     |                                     |

FIGURA 2. Cerca per entrada que contingui demostratiu

- Que comenci per
  - Cercar entrades que comencen per un caràcter o un conjunt de caràcters que no constitueixen necessàriament un mot: amb aquest tipus de cerca es poden consultar tots els termes del glossari que comencen per una lletra o un conjunt de lletres determinats, per exemple, per la lletra b (base, base lèxica, bategant, betacisme, bilabial; vegeu la figura 3) o per la cadena de caràcters quanti (quantificador, quantificador comparatiu, quantificador nominal, quantificador universal, quantitatiu, quantitatiu absolut, quantitatiu comparatiu, quantitatiu relatiu; vegeu la figura 4).

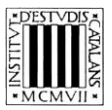

|                                                                                                    |                       | GLOSSARI DE                                                                                                    | TERMES GRAM                                                                                                    | ATICALS                                                                                                    |                                                                                      | Cill                                |
|----------------------------------------------------------------------------------------------------|-----------------------|----------------------------------------------------------------------------------------------------|----------------------------------------------------------------------------------------------------|----------------------------------------------------------------------------------------------------|--------------------------------------------------------------------------------------|-------------------------------------|
| Institut<br>d'Estudis<br>Catalans                                                                      | CERCA PER:<br>Entrada | <b>v</b> ]                                                                                                    | IDIOMA:<br>Català ∽                                                                                                    | MOT, FRAGMENT DE MOT<br>CERCAR<br>b                                                                          | O SINTAGMA A                                                                         | GRAMÀTICA<br>de la llengua catalana |
| INTRODUCCIÓ                                                                                            |                       | ABREVIACIONS                                                                                                    | BIBL                                                                                                    | OGRAFIA                                                                                                    | EDICIÓ EN LÍNIA                                                                      | AJUDA                               |
| ti i de ti i de ti i de registre<br>© base<br>© base léxica<br>© bategant<br>© betacisme<br>⊕ bilabial | s)                    | base f.<br>Vegeu base f.<br>base f.<br>base lexica .<br>constituent d'un mot que n'aporta el<br>ritmic<br>GEIEC: §.2<br>Sr.: base<br>V. t: comoosició, derivació, flexió nominal<br>es base làca f., base f.<br>bategant f.<br>Consonant ròtica que s'articula amb<br>[c] careta. mira<br>GEIEC: 2.2.3c<br>Sr.: consonant bategant<br>Art: vitrant<br>es percusiva f. consonante percusiva f. v<br>betacisme m.<br>Pèrdua d'oposició fonològica entre la<br>sistemàticament la labiodental.<br>[b] verd. seiva<br>[β] provà<br>GEIEC: 2.2.2<br>es betacismo m.<br>bilabial f.<br>Consonant que s'articula amb el llav<br>[c] pare<br>[b] ambició<br>[m] mai<br>GEIEC: 2.2.8<br>Sr.: consonant blabial<br>V. : lloc d'anticulació<br>es bilabial f. | I significat bàsic al qual poden<br>floxió verbal, radical<br>un moviment ràpid de l'àpex i<br>ibrante simple f.<br>a consonant oclusiva bilabial s | afegir-se afixos derivatius o flex<br>de la llengua amb la zona alveo<br>onora /b/ i la fricativa labiodenta | rius.<br>lar que es manifesta en un sol bate<br>al sonora /v/, de manera que la bila | ec.                                 |

#### FIGURA 3. Cerca per entrada que comenci per b

|                                                                                                    |                       | GLOSSARI DE TEF                                                                                                    | RMES GRAN                                                                                                    | IATICALS                                                                                |                                                                                 | Cill                                |
|----------------------------------------------------------------------------------------------------|-----------------------|----------------------------------------------------------------------------------------------------|----------------------------------------------------------------------------------------------------|-----------------------------------------------------------------------------------------|---------------------------------------------------------------------------------|-------------------------------------|
| d'Estudis<br>Catalans                                                                                                    | CERCA PER:<br>Entrada | ~                                                                                                    | IDIOMA:<br>Català ✓                                                                                                    | MOT, FRAGMENT DE N<br>CERCAR<br>quanti<br>Que comenci per 🛩                             | IOT O SINTAGMA A                                                                | GRAMÀTICA<br>de la llengua catalana |
| INTRODUCCIÓ                                                                                                    |                       | ABREVIACIONS                                                                                                    | BIBI                                                                                                    | LIOGRAFIA                                                                               | EDICIÓ EN LÍNIA                                                                 | AJUDA                               |
| I       1       4       0       (B registres)         Quantificador comparatiu       Quantificador nominal       Quantificador universal         Quantificador universal       Quantitatiu       Quantitatiu         Quantitatiu absolut       Quantitatiu comparatiu         Quantitatiu relatiu       Quantitatiu comparatiu         Quantitatiu opparatiu       Quantitatiu comparatiu         Quantitatiu opparatiu       Quantitatiu opparatiu |                       | quantificador m.         Classe de paraules que s'usen per a mesu         Nota - Pot ser un quantificador nominal o un         dues cases         massa ilbres         poca substância         molt pacient         paria poc         GEIEC: 12.1         V I: geacificador nominal         es cuantificador comparatiu m.         Constituent d'una construcció comparativa         Nota: Correspon a un quantificatu comparati         La novel-la finalista és tan interessant com         La novel-la finalista és més interessant que         GEIEC: 220         es cuantificador comparativo m.         quantificador on un quantifica comparativa         Mota: Correspon a un quantificatu comparativa         guantificador comparative m.         guantificador on service per a mesurar en tres libres         prou algua         GEIEC: 122         es cuantificador universal m.         Quantificador indefinit que s'aplica al conjunto tos els animals         tos els animals         es cuantificador universal m.         Quantificador universal m. | rar el nombre d'entitat<br>a dverbi de grau.<br>quantitativa que asse<br>u.<br>la guanyadora<br>la guanyadora<br>htitats comptables i no<br>nt d'entitats que prese | s, la quantitat de matèria o el i<br>nyala la igualtat o la desigualta<br>i comptables. | grau d'una propietat o d'una situació.<br>at que hi ha entre allò que es compar | a.                                  |

FIGURA 4. Cerca per entrada que comenci per quanti

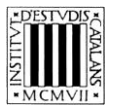

Cercar entrades formades per més d'una unitat lèxica: amb aquest tipus de cerca es poden consultar les entrades complexes o sintagmàtiques que inclouen com a primer element el mot objecte de la cerca. Si busquem les entrades que comencin per síl·laba, obtindrem cinc resultats: síl·laba, síl·laba àtona, síl·laba lliure, síl·laba tònica i síl·laba travada (vegeu la figura 5).

|                                                                                                    |                       | GLOSSARI DE 1                                                                                                    | FERMES GRAM                                                                                                    | ATICALS                                                           |                 | CilT                                |
|----------------------------------------------------------------------------------------------------|-----------------------|----------------------------------------------------------------------------------------------------|----------------------------------------------------------------------------------------------------|-------------------------------------------------------------------|-----------------|-------------------------------------|
| d'Estudis<br>Catalans                                                                                            | CERCA PER:<br>Entrada | ۲]                                                                                                    | IDIOMA:<br>Català ✓                                                                                                | MOT, FRAGMENT DE MOT O<br>CERCAR<br>Síl·laba<br>Que comenci per v | SINTAGMA A      | GRAMÀTICA<br>de la llengua catalana |
| INTRODUCCIÓ                                                                                                    |                       | ABREVIACIONS                                                                                                    | BIBLI                                                                                                    | OGRAFIA                                                           | EDICIÓ EN LÍNIA | AJUDA                               |
| K ( 1 de 1 ) (6 registres<br>Sil·laba<br>Sil·laba diona<br>Sil·laba llure<br>Sil·laba tònica<br>Sil·laba travada |                       | sil·laba f.<br>Unitat prosòdica formada per una voc<br>Nota: Segons la tonicitat, pot ser àtor<br>a, pia<br>cel, irens<br>breu, rei<br>GEIEC: 1.3<br>V f: coda sil·làbica, nucl sil·làbic, obertura<br>es siluba f.<br>Sil·laba sense accent prosòdic.<br>Casa<br>GEIEC: 3.2.11<br>Anf: sil·laba tònica<br>V f: accenti<br>es siluba tònica<br>V f: accenti<br>es siluba tònica<br>V f: accenti<br>es siluba tònica<br>V f: accenti<br>es siluba tònica<br>V f: accenti<br>es siluba tònica<br>V f: accenti<br>es siluba tònica<br>V f: accenti<br>es siluba tònica<br>V f: accenti<br>es siluba tònica<br>V f: accenti<br>es siluba tònica<br>V f: accenti<br>es siluba tònica<br>Anf: sil·laba que no està dotada de coda i<br>mà, po sa<br>GEIEC: 1.3<br>Anf: sil·laba travada<br>es siluba tibre f. | ial i, opcionalment, per sons c<br>a o tónica, segons l'estructur<br><u>sil lábica</u><br>, doncs, acaba en vocal. | consonàntics, capaç de rebre acce                                 | nt.             |                                     |

FIGURA 5. Cerca per entrada que comenci per síl·laba

- Que acabi en
  - Cercar entrades que acabin en una seqüència gràfica concreta: amb aquest tipus de cerca obtenim com a resultats els termes que acaben en una seqüència de caràcters determinada. Si busquem les entrades que acabin en *fix*, obtindrem quatre articles: *afix*, *infix*, *prefix* i *sufix* (el concepte de nivell bàsic, *afix*, i els tres de nivell subordinant, *infix*, *prefix* i *sufix*; vegeu la figura 6).

|                                                                                                    |                       | GLOSSARI DE TI                                                                                                    | ERMES GRAM                              | IATICALS                                                     |                 | CilT                                |
|----------------------------------------------------------------------------------------------------|-----------------------|----------------------------------------------------------------------------------------------------|-----------------------------------------|--------------------------------------------------------------|-----------------|-------------------------------------|
| d'Estudis<br>Catalans                                                                                                    | CERCA PER:<br>Entrada | ~                                                                                                    | IDIOMA:<br>Català ∨                     | MOT, FRAGMENT DE MOT O SI<br>CERCAR<br>fix<br>Que acabi en V |                 | GRAMÀTICA<br>de la llengua catalana |
| INTRODUCCIÓ                                                                                                    |                       | ABREVIACIONS                                                                                                    | BIBL                                    | IOGRAFIA                                                     | EDICIÓ EN LÍNIA | AJUDA                               |
| I de 1 b H (4 registres)                                                                                                    | )                     |                                                                                                    |                                         |                                                              |                 |                                     |
| ⊗afix                                                                                                    |                       |                                                                                                    |                                         |                                                              |                 |                                     |
| Sinfix                                                                                                    |                       | afix m.                                                                                                    |                                         |                                                              |                 |                                     |
| Sprefix Street Street S |                       | Morfema que s'adjunta a una base lèxic                                                                                                    | a.                                      |                                                              |                 |                                     |
|                                                                                                    |                       | alta<br>frescor<br>descrire<br>es afijo m.<br>Infix m.<br>Afix derivatiu que apareix fixat entre una<br>Nota: Hi ha qui el considera una variant<br>Notofalà<br>GEIEC: <u>6.2</u><br>es infijo m.<br>Deschi m. | a base léxica i un sufix.<br>del sufix. |                                                              |                 |                                     |
|                                                                                                    |                       | Afix derivatiu que s'adjunta a l'esquerra                                                                                                    | d'una base lèxica per a fo              | rmar un mot derivat.                                         |                 |                                     |
|                                                                                                    |                       | preavís                                                                                                    |                                         |                                                              |                 |                                     |
|                                                                                                    |                       | GEIEC: 6.4                                                                                                    |                                         |                                                              |                 |                                     |
|                                                                                                    |                       | Ant : sufix                                                                                                    |                                         |                                                              |                 |                                     |
|                                                                                                    |                       | V. t.: derivació, prefixació                                                                                                    |                                         |                                                              |                 |                                     |
|                                                                                                    |                       | es prefijo <i>m</i> .                                                                                                    |                                         |                                                              |                 |                                     |

FIGURA 6. Cerca per entrada que acabi en fix

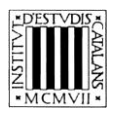

# 2.2. Cerca per definició

És possible fer cerques en la definició, incloent-hi les notes, quan n'hi ha. En aquest cas, la cerca més informativa és la que es correspon amb el descriptor, atès que permet reconstruir sistemes nocionals. Ho veiem en el cas de la cerca en definició que comenci per *sufix lèxic*, que identifica els quatre casos en què s'usa com a descriptor: *sufix adjectivador, sufix adverbialitzador, sufix nominalitzador* i *sufix verbalitzador* (vegeu la figura 7). Obtenim així els tipus de sufix segons la categoria del mot derivat.

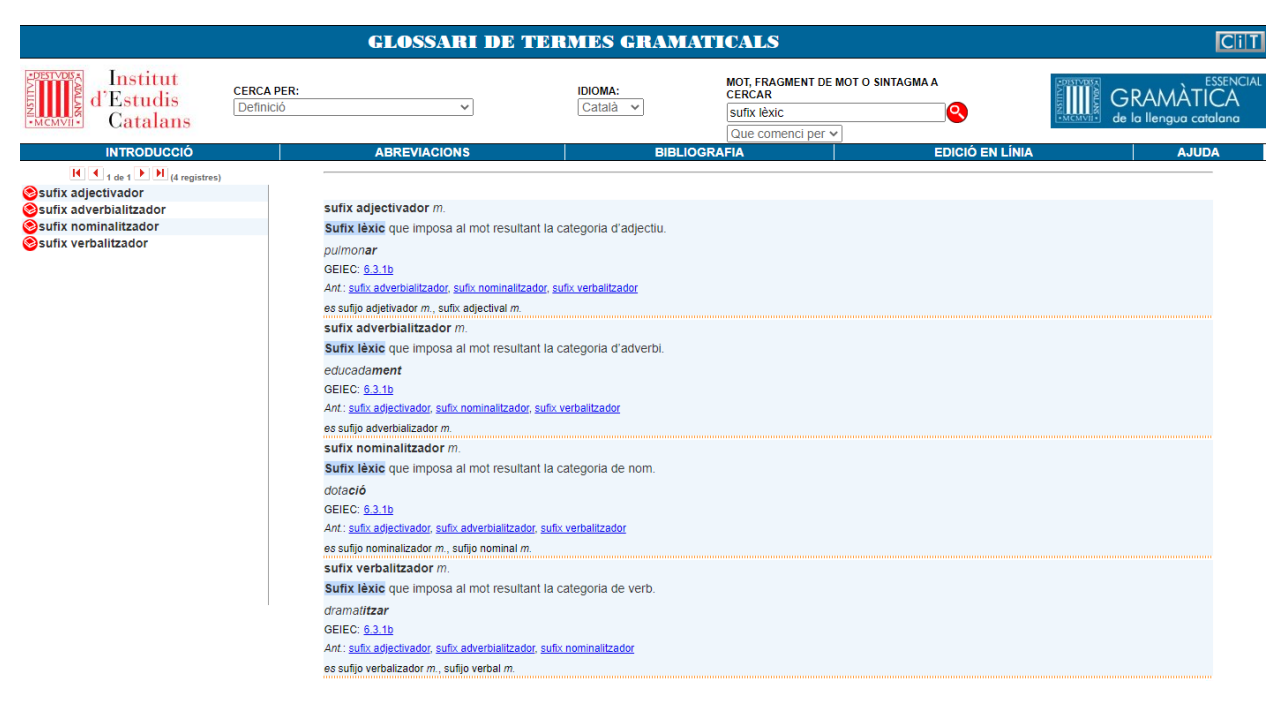

FIGURA 7. Cerca per definició que comenci per sufix lèxic

Tot i que es poden fer cerques en la definició fent servir els quatre paràmetres de cerca comentats en apartats anteriors, les dues opcions més interessants són la cerca «Que comenci per» i «Que contingui».

- Que comenci per
  - Cercar definicions que comencen per un mot concret o una cadena de caràcters: podem consultar tots els termes la definició dels quals comença per una paraula (o una part de paraula) determinada, és a dir, els termes relacionats per cohiponímia perquè comparteixen el mateix descriptor, per exemple, *vocal*. També es poden cercar unitats complexes com, per exemple, *nom propi*, cerca que ens permet observar que es classifiquen en *antropònims* i *topònims* (vegeu la figura 8).

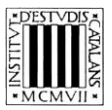

|                          |                         | GLOSSARI DE TER                                                                                                    | RMES GRAM                     | IATICALS                                                           |                 | CilT                                |
|--------------------------|-------------------------|----------------------------------------------------------------------------------------------------|-------------------------------|--------------------------------------------------------------------|-----------------|-------------------------------------|
| d'Estudis<br>Catalans    | CERCA PER:<br>Definició | ~                                                                                                    | IDIOMA:<br>Català ♥           | MOT, FRAGMENT DE MOT O<br>CERCAR<br>nom propi<br>Que comenci per v | SINTAGMA A      | GRAMÀTICA<br>de la llengua catalana |
| INTRODUCCIÓ              |                         | ABREVIACIONS                                                                                                    | BIBL                          | IOGRAFIA                                                           | EDICIÓ EN LÍNIA | AJUDA                               |
| I de 1 b I (2 registres) |                         |                                                                                                    |                               |                                                                    |                 |                                     |
| Santropònim              |                         |                                                                                                    |                               |                                                                    |                 |                                     |
| Coponin                  |                         | Nom propi que designa un ésser humà.<br>Marta, Fabra<br>GEIEC: <u>8.4a</u><br>Sin: nom propi de persona<br>es antropónimo m. nombre propio de persona m.<br>topônim m.<br>Nom propi que designa un lloc.<br>València, Suècia, Pirineus<br>GEIEC: <u>8.4b</u><br>Sin: nom propi geogràfico<br>V t: antropónimo<br>es topônimo m., nombre propio geográfico m., nom- | nbre propie de lugar <i>m</i> |                                                                    |                 |                                     |

FIGURA 8. Cerca per definició que comenci per nom propi

#### — Que contingui

Cercar definicions que contenen un mot o cadena de caràcters: consultem les definicions que contenen una paraula específica, per exemple, *entonació* (vegeu la figura 9) i trobem l'entrada corresponent a l'hiperònim (*propietat suprasegmental*) i entrades relacionades amb la modalitat oracional i l'èmfasi.

|                                                                                                    |                         | GLOSSARI DE T                                                                                                    | TERMES GRAMA                                                                                                    | TICALS                                                                                           |                                                                                                    | Cill                                                       |
|----------------------------------------------------------------------------------------------------|-------------------------|----------------------------------------------------------------------------------------------------|----------------------------------------------------------------------------------------------------|--------------------------------------------------------------------------------------------------|----------------------------------------------------------------------------------------------------|------------------------------------------------------------|
| d'Estudis<br>Catalans                                                                                                    | CERCA PER:<br>Definició | ~                                                                                                    | I <b>DIOMA:</b><br>Català ✓                                                                                                    | MOT, FRAGMENT DE MOT O<br>CERCAR<br>entonació<br>Que contingui                                   | D SINTAGMA A                                                                                                | GRAMÀTICA<br>de la llengua catalana                        |
| INTRODUCCIÓ                                                                                                    |                         | ABREVIACIONS                                                                                                    | BIBLIO                                                                                                    | GRAFIA                                                                                           | EDICIÓ EN LÍNIA                                                                                             | AJUDA                                                      |
| Sexclamativa directa<br>Sexclamativa directa<br>Sexclamat |                         | Additional and the set of the set of th | Instituent respecte a la resta d<br>teva dona<br>t<br>t<br>itjå de l' <b>entonació</b> o d'elemen<br>es classifiquen en totals o pa<br>taliva<br>est vestit/» | e l'oració i s'indica que s'oposa<br>its exclamatius.<br>ircials; segons l' <b>entonació</b> que | a altres constituents implicits o<br>reben, les parcials es classifiqu<br>ncipal I, doncs, ha perdut l'ento | explicits. en en directes o indirectes. nació exclamativa. |
|                                                                                                    |                         |                                                                                                    |                                                                                                    |                                                                                                  |                                                                                                    |                                                            |

FIGURA 9. Cerca per definició que contingui entonació

Semblantment, podem cercar definicions que continguin una cadena de caràcters, com *contrast*. Obtindrem definicions que inclouen les paraules *contrast, contrasta, contrasti, contrastiu, contrastiva* i *contrastivament*, corresponents a articles relacionats amb la noció de 'contrast' des de diferents punts de vista (vegeu la figura 10).

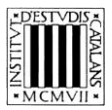

|                                   |                         | GLOSSARI DI                                              | E TERMES GRAN                   | IATICALS                                          |                                 | C                                   |
|-----------------------------------|-------------------------|----------------------------------------------------------|---------------------------------|---------------------------------------------------|---------------------------------|-------------------------------------|
| Institut<br>d'Estudis<br>Catalans | CERCA PER:<br>Definició | ~                                                        | IDIOMA:<br>Català ✓             | MOT, FRAGMENT DE MOT O SINT<br>CERCAR<br>contrast |                                 | GRAMÀTICA<br>de la llengua catalanc |
| INTRODUCCIÓ                       |                         | ABREVIACIONS                                             | BIBI                            | IOGRAFIA                                          | EDICIÓ EN LÍNIA                 | AJUDA                               |
| I I de 1 I de 1 I I (8 registres) |                         |                                                          |                                 |                                                   |                                 |                                     |
| Sclivellada                       |                         |                                                          |                                 |                                                   |                                 |                                     |
| Scomparativa correctiva           |                         | clivellada f.                                            |                                 |                                                   |                                 |                                     |
| condicional amb valor contrasti   | u                       | Construcció en què es focalitza co                       | ontrastivament un constituent o | racional situant-lo entre el verb copulat         | iu ser i una subordinada introd | uïda per la conjunció que.          |
| conjunció adversativa             |                         | És al Priorat que van anar                               |                                 |                                                   |                                 |                                     |
| ocoordinació adversativa          |                         | GEIEC: 24.6                                              |                                 |                                                   |                                 |                                     |
| oordinada adversativa             |                         | 30.4.1                                                   |                                 |                                                   |                                 |                                     |
| focalitzacio contrastiva          |                         | Sin.: oració clivellada                                  |                                 |                                                   |                                 |                                     |
| ocalizació no contrastiva         |                         | V. t.: èmfasi contrastiu, focalització                   |                                 |                                                   |                                 |                                     |
|                                   |                         | es oración hendida f.                                    |                                 |                                                   |                                 |                                     |
|                                   |                         | comparativa correctiva f.                                |                                 |                                                   |                                 |                                     |
|                                   |                         | Pseudocomparativa que estableix<br>o idoni que el segon. | un contrast entre dos termes    | indica que, contràriament al que se su            | posa o s'ha afirmat prèviamen   | t, el primer és més adequat         |
|                                   |                         | El problema és més econòmic que                          | e polític                       |                                                   |                                 |                                     |
|                                   |                         | GEIEC: 25.3c                                             | '                               |                                                   |                                 |                                     |
|                                   |                         | es comparativa correctiva f., comparativ                 | va sustitutiva f.               |                                                   |                                 |                                     |
|                                   |                         | condicional amb valor contrasti                          | iu f.                           |                                                   |                                 |                                     |
|                                   |                         | Oració condicional no prototípica                        | que estableix un contrast amb   | l'apòdosi.                                        |                                 |                                     |
|                                   |                         | Si l'any passat ja vam obtenir ben                       | eficis, enguany hem superat to  | es les previsions                                 |                                 |                                     |
|                                   |                         | GEIEC: 27.2.3a                                           |                                 |                                                   |                                 |                                     |
|                                   |                         | es condicional con valor contrastivo f.                  |                                 |                                                   |                                 |                                     |
|                                   |                         | conjunció adversativa f.                                 |                                 |                                                   |                                 |                                     |
|                                   |                         | Conjunció coordinant que express                         | a contrast                      |                                                   |                                 |                                     |
|                                   |                         | Té molt bona veu, però no afina g                        | aire                            |                                                   |                                 |                                     |
|                                   |                         | GEIEC: 21.2.1                                            |                                 |                                                   |                                 |                                     |
|                                   |                         | V. t.: coordinació adversativa                           |                                 |                                                   |                                 |                                     |
|                                   | 1                       |                                                          |                                 |                                                   |                                 |                                     |

FIGURA 10. Cerca per definició que contingui contrast

Consultar les notes de les definicions: podem aprofitar aquesta opció de cerca per a consultar els termes que tenen notes, cercant la paraula *nota* (vegeu la figura 11).<sup>1</sup>

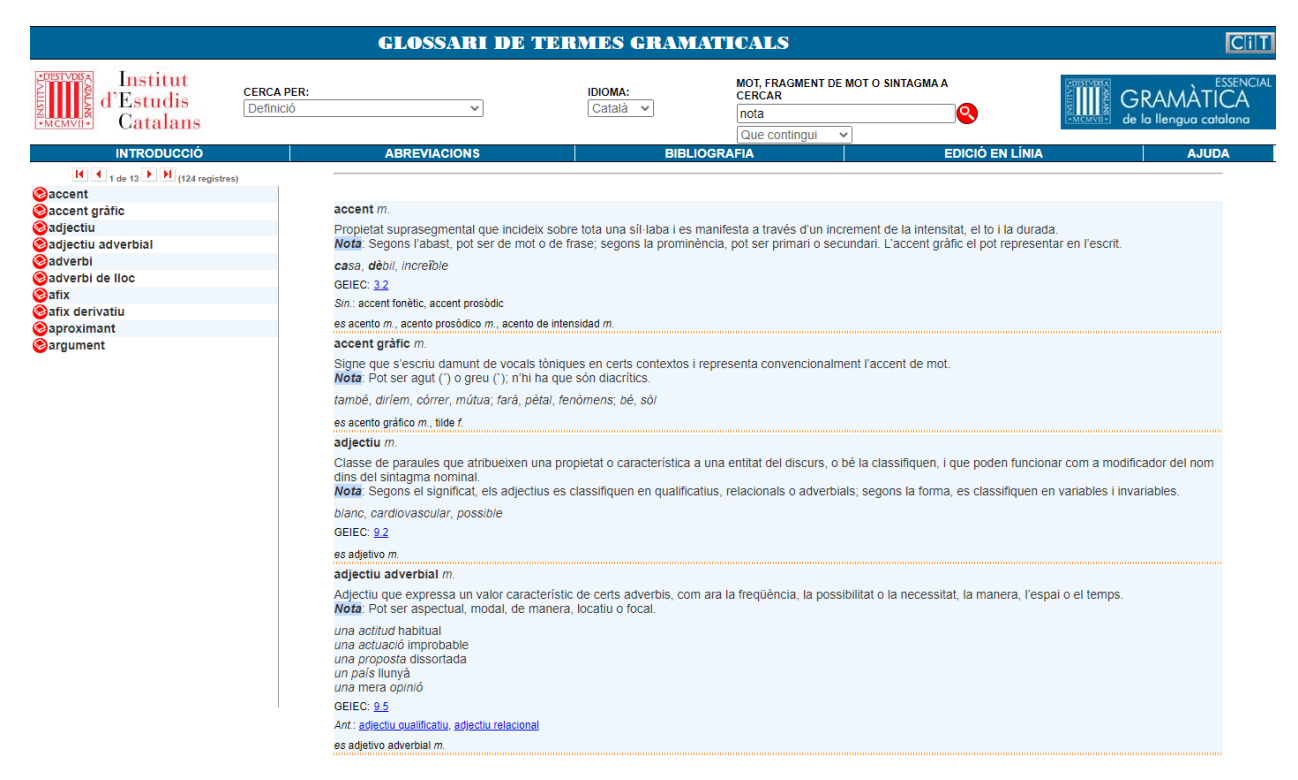

FIGURA 11. Cerca per definició que contingui nota

<sup>1.</sup> Hi ha 123 articles que contenen notes. Per la cadena de cerca, l'operació identifica, a més, un cas en què apareix com a part de la paraula *denota*.

#### 2.3. Cerca per sinònims, antònims i termes relacionats

També és possible fer una cerca en els camps de sinònims, antònims o termes relacionats, cosa que permet establir relacions semàntiques entre termes. L'opció més interessant és la cerca «Que contingui».

- Que contingui
  - Cercar els sinònims, antònims o termes relacionats que continguin un terme: consultem els sinònims que contenen un terme específic, per exemple *datiu d'interès*, i obtenim l'entrada *datiu ètic* (vegeu la figura 12).

|                                              | GLOSSARI DE TERMES GRAMATICALS |                                                                                                    |                     |                                                                    |                                      |                                     |  |  |
|----------------------------------------------|--------------------------------|----------------------------------------------------------------------------------------------------|---------------------|--------------------------------------------------------------------|--------------------------------------|-------------------------------------|--|--|
| d'Estudis<br>Catalans                        | CERCA PER:<br>Sinònims, ant    | tònims i termes relacionats 🗸                                                                                                    | IDIOMA:<br>Català 🗸 | MOT, FRAGMENT DE I<br>CERCAR<br>datiu d'interès<br>Que contingui V | NOT O SINTAGMA A                     | GRAMÀTICA<br>de la llengua catalana |  |  |
| INTRODUCCIÓ                                  |                                | ABREVIACIONS                                                                                                    | BIB                 | LIOGRAFIA                                                          | EDICIÓ EN LÍNIA                      | AJUDA                               |  |  |
| (d ( 1 de 1 ) ) (1 registres)<br>⊗datiu ėtic |                                | datiu étic m.<br>Adjunt del predicat que es refereix a una per<br>Nota: Es representa amb un pronom feble.<br>La Marta no ens menja prou i estem preocu<br>GEIE: 13.7.2<br>Sin: datiu d'Interès<br>es dativo ético m., dativo de interês | rsona que no protag | onitza directament una situaci                                     | ó però que s'hi implica emotivament. |                                     |  |  |

FIGURA 12. Cerca per sinònim, antònim i terme relacionat que contingui datiu d'interès

Aquesta cerca és especialment útil quan hi ha una denominació secundària d'un terme que, pel fet que té un ús menys generalitzat, no s'ha inclòs en la base de dades com a entrada.

Una cerca semblant és la cerca de la paraula *negació*. Això ens permet identificar termes relacionats que no tenen cap relació formal amb el terme *negació*, com són *activador negatiu, expressió minimitzadora* i *terme de polaritat negativa* i també els complementaris *negació oracional - negació de constituent* (vegeu la figura 13).

|                                                                                                    | GLOSSARI I                                                                                                    | DE TERMES GRAM                                                                                                    | IATICALS                                                              |                 | CiiT                                             |
|----------------------------------------------------------------------------------------------------|----------------------------------------------------------------------------------------------------|----------------------------------------------------------------------------------------------------|-----------------------------------------------------------------------|-----------------|--------------------------------------------------|
| Institut<br>d'Estudis<br>Catalans                                                                                                    | CERCA PER:<br>Sinònims, antònims i termes relacionats v                                                                                                    | IDIOMA:<br>Català ✔                                                                                                    | MOT, FRAGMENT DE MOT O SINTAGMA<br>CERCAR<br>negació<br>Que contingui |                 | ESSENCIAI<br>GRAMÀTICA<br>de la llengua catalana |
| INTRODUCCIÓ                                                                                                    | ABREVIACIONS                                                                                                    | BIBL                                                                                                    |                                                                       | EDICIÓ EN LÍNIA | AJUDA                                            |
| Arrobocció<br>I(I) (e registres)<br>Sactivador negatiu<br>Sepressió minimitzadora<br>Senegació<br>Senegació de constituent<br>Senegació de constituent<br>Senegaci | activador negatiu m.<br>Mot que crea un context negat<br>Ha trobat el llos sense cap pro<br>GEIEC: 32.1<br>V.t: isgació<br>es activador negativo m. inductor o<br>expressió minimizadora f.<br>Sintagma nominal que fa refer<br>No tenia la més petita idea de<br>GEIEC: 32.3<br>V.t: isgació<br>es expresión minimizadora f.<br>negació f.<br>Procediment gramatical pel qu<br>Nota: Segons l'abast, pot ser<br>L'àvia no està enveilida<br>Va acceptar sense cap conver<br>GEIEC: 32.1<br>V.t: activador negatiu, negació ex<br>es engación f.<br>negació de constituent f.<br>Negació gue afecta només un<br>Ja sabien, no per casualitat, la<br>GEIEC: 32.26<br>Ant: negació reaconal | tiu que permet la presència d'un ter<br>bolema<br>de la negación m.<br>rència a una quantitat mínima i func<br>i que havia passat<br>ual s'expressa la falsedat d'un estat<br>oracional o de constituent.<br>noiment<br>coletiva, terme de colaritat negativa<br>a part de l'oració.<br>a resposta | ime de polaritat negativa.                                            | PORO EN LINIA   | o una propietat.                                 |
|                                                                                                    | considered to constituy enter.                                                                                                    |                                                                                                    |                                                                       |                 |                                                  |

FIGURA 13. Cerca per sinònim, antònim i terme relacionat que contingui negació

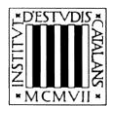

- Que coincideixi amb
  - Cercar els sinònims, antònims o termes relacionats que coincideixen amb un terme: consultem l'aparició en aquests camps d'un terme específic, per exemple, *diftong creixent* i obtenim l'entrada del complementari, *diftong decreixent* (vegeu la figura 14).

|                                                                                                    | CilT                                                                                                    |                              |                                                                             |                 |                                     |
|----------------------------------------------------------------------------------------------------|----------------------------------------------------------------------------------------------------|------------------------------|-----------------------------------------------------------------------------|-----------------|-------------------------------------|
| Institut<br>d'Estudis<br>Catalans                                                                                                    | CERCA PER:<br>Sinònims, antònims i termes relacionats v                                                                                                    | IDIOMA:<br>Català ❤          | MOT, FRAGMENT DE MOT O S<br>CERCAR<br>diftong creixent<br>Que coincideixi ~ | SINTAGMA A      | GRAMÀTICA<br>de la llengua catalana |
| INTRODUCCIÓ                                                                                                    | ABREVIACIONS                                                                                                    | BIBLI                        | IOGRAFIA                                                                    | EDICIÓ EN LÍNIA | AJUDA                               |
| Image: Second second second | diftong decreixent m.<br>Diftong en què una semivocal (j] o [w]<br>al.re, nau<br>GEIEC: 14.1<br>Ant: <u>diftong creixent</u><br>es diptongo decreciente m. | ) segueix la vocal que fa de | nucli sil·làbic.                                                            |                 |                                     |

FIGURA 14. Cerca per sinònim, antònim i terme relacionat que coincideixi amb diftong creixent

#### 2.4. Cerca d'equivalents en castellà

Aquesta cerca —que, informàticament, és una variant de la cerca per entrada combinada amb el camp *Idioma*— permet consultar els equivalents en castellà dels termes en català. Si tenim activa la cerca per entrada i, a continuació, seleccionem 'castellà' en el menú desplegable sota *Idioma*, podrem trobar els equivalents aprofitant els paràmetres que determinen el grau de coincidència del text introduït amb la forma que conté l'obra. Vegem-ne uns quants exemples.

- Que comenci per
  - Cercar totes les equivalències en castellà que comencen per una sequència de caràcters, per exemple, *adjetiv*. Obtenim així els equivalents en castellà relacionats amb el concepte d'adjectiu (vegeu la figura 15).

| GLOSSARI DE TERMES GRAMATICALS                                                                                                    |                       |                                                                                                    |                                                                   |                                                                                  |                                                                   |                                 |  |  |  |  |
|----------------------------------------------------------------------------------------------------|-----------------------|----------------------------------------------------------------------------------------------------|-------------------------------------------------------------------|----------------------------------------------------------------------------------|-------------------------------------------------------------------|---------------------------------|--|--|--|--|
| d'Estudis<br>Catalans                                                                                                    | CERCA PER:<br>Entrada | <b>v</b>                                                                                                    | IDIOMA:<br>Castellà ✓                                             | MOT, FRAGMENT DE MOT O<br>CERCAR<br>adjetiv                                      | SINTAGMA A                                                        | GRAMÀTIC<br>de la llengua catal |  |  |  |  |
| INTRODUCCIÓ                                                                                                    |                       | ABREVIACIONS                                                                                                    | BIBI                                                              | LIOGRAFIA                                                                        | EDICIÓ EN LÍNIA                                                   | AJUDA                           |  |  |  |  |
| <ul> <li>I de 2 → I (16 registres)</li> <li>Adjectiu</li> <li>Adjectiu adverbial</li> <li>Adjectiu aspectual</li> <li>Adjectiu classificatori</li> <li>Adjectiu d'una terminació</li> </ul> |                       | adjectiu m.<br>Classe de paraules que atribueixen<br>dins del sintagma nominal.<br>Nofa: Segons el significat, els adject                                                                                                    | una propietat o característica<br>ius es classifiquen en qualific | a a una entitat del discurs, o bé la cl<br>catius, relacionals o adverbials; seg | assifiquen, i que poden funcio<br>ons la forma, es classifiquen e | nar com a modificador del nom   |  |  |  |  |
| Badjectiu de dues terminacions<br>Badjectiu de manera<br>Sadjectiu de manera                                                                                                    |                       | blanc, cardiovascular, possible<br>GEIEC: 9.2                                                                                                    |                                                                   |                                                                                  |                                                                   |                                 |  |  |  |  |
| ∂adjectiu focal<br>∂adjectiu invariable                                                                                                    |                       | adjectiu adverbial m.<br>Adjectiu gu expressa un valor característic de certs adverbis, com ara la freqüència, la possibilitat o la necessitat, la manera, l'espai o el temps.<br>Nota: Pot ser aspectual, modal, de manera, locatiu o focal.<br>una actitud habitual<br>una actuació improbable<br>una proposta dissortada<br>un país llunyà<br>de mare a opinió<br>GEIEC: 9.5<br>Art: adjectiv qualificatiu, adjectiu relacional<br>es adiettivo advetial m. |                                                                   |                                                                                  |                                                                   |                                 |  |  |  |  |
|                                                                                                    |                       | adjectiu aspectual m.<br>Adjectiu adverbial que assenyala la<br><i>un dolor</i> continu<br><i>una despesa</i> ocasional<br>GEIEC: <u>956</u><br>V. t: aspecte<br>es adjetiva aspectual m.                                                                                                    | freqüència amb què es produ                                       | ueix una situació.                                                               |                                                                   |                                 |  |  |  |  |

FIGURA 15. Cerca per equivalents que comenci per adjetiv

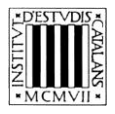

#### — Que contingui

Cercar les equivalències en castellà que continguin un mot: consultem les equivalències que contenen un mot específic, per exemple, *percusiva* (vegeu la figura 16). Aquesta cerca permet a qui consulta trobar una correspondència en català que difícilment pot imaginar si només coneix el terme en castellà, atesa la diferència formal entre els termes respectius (*percusiva - bategant*).

|                                              | CilT                  |                                                                                                    |                                        |                                                                |                                |                        |
|----------------------------------------------|-----------------------|----------------------------------------------------------------------------------------------------|----------------------------------------|----------------------------------------------------------------|--------------------------------|------------------------|
| d'Estudis<br>Catalans                        | CERCA PER:<br>Entrada | <b>v</b> ]                                                                                                    | IDIOMA:<br>Castellà ✓                  | MOT, FRAGMENT DE MOT O<br>CERCAR<br>percusiva<br>Que contingui | SINTAGMA A                     | de la llengua catalana |
| INTRODUCCIÓ                                  |                       | ABREVIACIONS                                                                                                    | BIBLI                                  | DGRAFIA                                                        | EDICIÓ EN LÍNIA                | AJUDA                  |
| Solution<br>Solution<br>Soconsonant bategant |                       | bategant f.<br>Consonant ròtica que s'articula amb un mo<br>[r] careta, mira<br>GEIEC: 2,2 3c<br>Sm: consonant bategant<br>Ant: yibrant<br>es percusiva f. consonante percusiva f. vibrant<br>consonant bategant f.<br>Vegeu <u>bategant</u><br>es consonante percusiva f. | viment ràpid de l'àpex d<br>e simple f | e la llengua amb la zona alveolar                              | que es manífesta en un sol bat | ес.                    |

FIGURA 16. Cerca per equivalents que contingui percusiva

#### — Que acabi en

Cercar totes les equivalències en castellà que acabin en una sequència gràfica concreta: busquem totes les equivalències que acabin en *fijo* (vegeu la figura 17), i obtenim quatre entrades (*afix, infix, prefix, sufix*), amb els equivalents en castellà (*afijo, infijo, prefijo, sufijo*).

| GLOSSARI DE TERMES GRAMATICALS                          |                       |                                                                                                    |                                                                                                    |                                                          |                  |                                                                                                    |  |
|---------------------------------------------------------|-----------------------|----------------------------------------------------------------------------------------------------|----------------------------------------------------------------------------------------------------|----------------------------------------------------------|------------------|----------------------------------------------------------------------------------------------------|--|
| d'Estudis<br>Catalans                                   | CERCA PER:<br>Entrada | <b>~</b> ]                                                                                                    | IDIOMA:<br>Castellà ∽                                                                                                    | MOT, FRAGMENT DE M<br>CERCAR<br>fijo<br>Que acabi en ∽   | NOT O SINTAGMA A | CONSTRUCT<br>CONSTRUCT<br>CONSTR |  |
| INTRODUCCIÓ                                             |                       | ABREVIACIONS                                                                                                    | BIBLIOG                                                                                                    | RAFIA                                                    | EDICIÓ EN LÍNIA  | AJUDA                                                                                                    |  |
| IIIIIII<br>Safix<br>Sinfix<br>Sprefix<br>Sufix<br>Sufix | s)                    | afix m.<br>Morfema que s'adjunta a una base léxica.<br>Nota: Pot ser flexiu o derivatiu.<br>alla<br>frésoor<br>desordre<br>es afilo m.<br>infix m.<br>Afix derivatiu que apareix fixat entre una ba<br>Nota: Hi ha qui el considera una variant del<br>hortolà<br>GEIEC: <u>6.2</u><br>es inflio m.<br>prefix m.<br>Afix derivatiu que s'adjunta a l'esquerra d'u<br>preavis<br>GEIEC: <u>6.4</u><br>Ant: <u>sufix</u><br>V.1: <u>derivació netisació</u><br>es prefijo m.<br><b>sufix</b> m.<br>Afix derivatiu que s'adjunta a la dreta d'una<br>Nota: Segons la funció, pot ser lèxic o valor<br>frescor, amable<br>petiet, peuot<br>GEIEC: <u>6.3</u> | ise léxica i un sufix.<br>I sufix.<br>na base léxica per a formar<br>i base léxica per a formar u<br>ratiu, segons la tonicitat, po | un mot derivat.<br>n mot derivat.<br>t ser àton o tònic. |                  |                                                                                                    |  |
|                                                         |                       | v.r., <u>preux</u><br>V. t: <u>derivació, sufixació</u><br>es sufijo <i>m</i> .                                                                                                    |                                                                                                    |                                                          |                  |                                                                                                    |  |

FIGURA 17. Cerca per equivalents que acabi en fijo

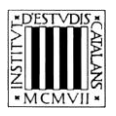

En conclusió, el motor de cerca permet trobar no sols els termes que conté el *Glossari de termes gramaticals* sinó també altres informacions de definició, relacions semàntiques i equivalents que ajuden en la comprensió i la utilització correcta d'aquests termes. La remissió a GEIEC permet, a més, ampliar la informació, de manera que es dona accés a una caracterització enciclopèdica de cadascuna de les entrades corresponents a lemes principals.